# YCA E-Mail Konten

Anleitung zur Einrichtung neuer und ändern bestehender E-Mail Konten.

Dieses Dokument beschreibt die notwendigen Schritte am Beispiel von Outlook 2007 und zeigt die Möglichkeiten zur Einbindung weiterer mobiler Geräte auf.

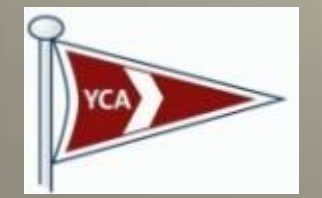

Yacht Club Austria

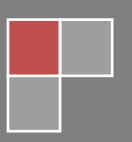

23.09.2019

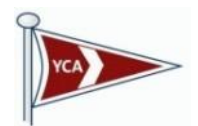

## Inhalt

| Ändern des automatisch erstellten Passworts | 2  |
|---------------------------------------------|----|
| Neues Konto Einrichtung                     | 4  |
| Ändern einer bestehenden E-Mail Adresse     | 10 |
| Einrichtung auf weiteren Mobilgeräten       | 14 |

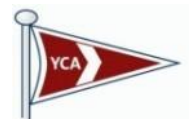

Du hast eine E-Mail Adresse mit deinem Passwort erhalten. Da dieses Passwort nur dir bekannt sein soll, werden wir es im ersten Schritt ändern.

#### Ändern des automatisch erstellten Passworts

1. Rufe im Webbrowser deiner Wahl die Adresse <u>https://webmail.world4you.com</u> auf und melde dich mit den übermittelten Zugangsdaten hier an.

| ← A https://webmail.world4you.com ▼ ℃                       | ☆ 🗈 🛡 🖡 🎓 🛷 🗃 🐠 -                                         |
|-------------------------------------------------------------|-----------------------------------------------------------|
| 🖗 Passwort-Manager   🔍   🚟 Ausfüllen   🎲 Formular speichern | Automatisch ausfüllen aktiv 🙀 Seite zu Privaten Favoriten |
| WORLD4YOU <sup>®</sup><br>INTERNET SERVICES GMBH            |                                                           |
| Willkommen bei World4You Webmail                            |                                                           |
| Benutzername<br>Passwort                                    |                                                           |
| E-Mailadresse speichern                                     |                                                           |
| Passwort speichern<br>Sprache                               | German (Deutsch) v                                        |
|                                                             | Anmelden                                                  |

2. Wähle danach "Einstellungen" und gehe auf den Reiter "Passwort"

| WORLD4YOU                                                                                                    | harald.   | mahringer@yca.at | 🛃 E-Mail      | 📝 Neue Nachricht | Adressbuch | Einstellungen | Abmelden            |
|----------------------------------------------------------------------------------------------------|-----------|------------------|---------------|------------------|------------|---------------|---------------------|
|                                                                                                    |           | 🖂 🗟 • 📑          | • 🖉 🙎         | 5 👾 Filter: Alle | 2          |               | 8                   |
| Ordner     ₽       Posteingang     ✓       Entwürfe     ✓       Gesendet     ✓       Spam     ✓       Gelöscht     ✓ | Betreff   |                  |               | Von              | Datu       | m             | Größe 🛧 🥔           |
| Aus                                                                                                    | wahl: 🔲 🗐 | Nachrichten      | vorschau anze | igen: 🗹          |            | K ◀ Mailb     | ox ist leer ► ►     |
| · · · · · ·                                                                                                    |           |                  |               |                  |            | Wor           | ▼<br>Id4You Webmail |

|                                       | Marald.mahringer@yca.at     E-Mail       Einstellungen     Ordner     Identität                                      | Neue Nachricht Adressbuch 🚺 Einstellungen 😢 Abr |
|---------------------------------------|----------------------------------------------------------------------------------------------------|-------------------------------------------------|
| Bereich                               | Benutzeroberfläche                                                                                                   |                                                 |
| Benutzeroberfläche<br>Mailbox-Ansicht | Allgemein                                                                                                    |                                                 |
| Nachrichtendarstellung                | Sprache                                                                                                    | German (Deutsch) 🗸                              |
| Nachrichtenerstellung                 | Zeitzone                                                                                                    | Automatisch ~                                   |
| Adressbuch                            | Zeitformatierung                                                                                                    | 07:30 ~                                         |
| Spezialordner                         | Datumsformatierung                                                                                                   | 2015-07-24                                      |
| Server-Einstellungen                  |                                                                                                    |                                                 |
|                                       | Aktualisieren (auf neue Nachrichten prüfen, e                                                                        | tc.) 10 Minute(n) ✓                             |
|                                       | Browsereinstellungen<br>Popups als Standard Windows behandeln [<br><u>Als Empfänger für mailto: Links einrichten</u> |                                                 |
|                                       | Speichern                                                                                                    |                                                 |

Gib das erhaltene Passwort bei "Aktuelles Passwort" ein und vergib selbst oder lass dir ein neues Passwort generieren (automatisch erzeugen). Wichtig: dieses Passwort wird später dein Zugang sein!

Mit Speichern schließt du diesen Vorgang ab. Du kannst dich nun "Abmelden"

| WORLD4YOU             | 💕 harald.mahringer@yca.at 🔣 E-Mail 📝 Neue Nachricht 📳 Adressbuch 🔝 Einstellungen | Abmelden |
|-----------------------|----------------------------------------------------------------------------------|----------|
| INTERNET SERVICES GMB | Einstellungen Ordner Identität Filter Passwort AutoAntwort Weiterleitung         |          |
| Passwort ändern       |                                                                                  |          |
| Aktuelles Passwort    |                                                                                  |          |
| Passwort Wiederholung |                                                                                  |          |
| Speichern             |                                                                                  |          |

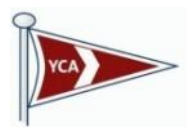

## **Neues Konto Einrichtung**

| Neues Konto hinzufügen<br><b>Konto automatisch einricht</b><br>Klicken Sie auf 'Weiter', um<br>automatisch zu konfiguriere | <b>en</b><br>eine Verbindung mit dem E-Mail-Server herzustellen und Ihre Kontoeinstellungen<br>n. | ×         |
|----------------------------------------------------------------------------------------------------|---------------------------------------------------------------------------------------------------|-----------|
| E-Mail-Konto                                                                                                    |                                                                                                   |           |
| Ihr Name:                                                                                                    | Harald Mahringer<br>Beispiel: Heike Molnar                                                        |           |
| E-Mail-Adresse:                                                                                                    | harald.mahringer@yca.at<br>Beispiel: heike@contoso.com                                            |           |
| Kennwort:<br>Kennwort erneut eingeben:                                                                                     | ********<br>Geben Sie das Kennwort ein, das Sie vom Internetdienstanbieter erhalten haben.        |           |
| ○ Textnachrichten (SMS)                                                                                                    |                                                                                                   |           |
| O Servereinstellungen oder                                                                                                 | zusätzliche Servertypen manuell konfigurieren                                                     |           |
|                                                                                                    | < Zurück Weiter >                                                                                 | Abbrechen |

|                                                                                                    |                                                                                                    |                     | YCA       |
|----------------------------------------------------------------------------------------------------|----------------------------------------------------------------------------------------------------|---------------------|-----------|
| Neues Konto hir                                                                                                    | zufügen                                                                                                    |                     | ×         |
| Onlinesuche                                                                                                    | nach Servereinstellungen                                                                                                    |                     |           |
| Konfiguratio                                                                                                    |                                                                                                    |                     |           |
| E-Mail-Server                                                                                                    | einstellungen werden konfiguriert. Dieser Vorgang kann einige Minuten dauern:<br>Netzwerkverbindung berstellen                                             |                     |           |
| -                                                                                                    | Suche nach harald.mahringer@yca.at-Servereinstellungen                                                                                                    |                     |           |
|                                                                                                    | Am Server anmelden                                                                                                    |                     |           |
|                                                                                                    |                                                                                                    |                     |           |
|                                                                                                    |                                                                                                    |                     |           |
|                                                                                                    |                                                                                                    |                     |           |
|                                                                                                    |                                                                                                    |                     |           |
|                                                                                                    |                                                                                                    |                     |           |
|                                                                                                    |                                                                                                    |                     |           |
|                                                                                                    |                                                                                                    |                     |           |
|                                                                                                    |                                                                                                    |                     |           |
|                                                                                                    |                                                                                                    |                     |           |
|                                                                                                    | < Zuri                                                                                                    | <b>ick</b> Weiter > | Abbrechen |
| Never Kente bie                                                                                                    |                                                                                                    |                     | ~         |
| Neues Konto nin                                                                                                    | zurugen                                                                                                    |                     | <u>^</u>  |
| Problem bei                                                                                                    | n Herstellen der Verbindung mit dem Server.                                                                                                    |                     | Ň         |
| Konfiguration                                                                                                    |                                                                                                    |                     |           |
| E-Mail-Server                                                                                                    | instellungen werden konfiguriert. Dieser Vorgang kann einige Minuten dauern:                                                                               |                     |           |
| <ul> <li>Image: A second second s</li></ul> | Netzwerkverbindung herstellen                                                                                                    |                     |           |
|                                                                                                    | Suche nach harald.mahringer@yca.at-Servereinstellungen                                                                                                    |                     | -         |
|                                                                                                    | Am Server anmelden                                                                                                    |                     |           |
|                                                                                                    |                                                                                                    |                     |           |
| G                                                                                                    | Es steht keine verschlüsselte Verbindung mit Ihrem E-Mail-Server zur Verfügu<br>Klicken Sie auf "Meiter", um eine unverschlüsselte Verbindung zu verwenden | ing.                |           |
|                                                                                                    |                                                                                                    |                     |           |
|                                                                                                    |                                                                                                    |                     |           |
|                                                                                                    |                                                                                                    |                     |           |
|                                                                                                    |                                                                                                    |                     |           |
|                                                                                                    |                                                                                                    |                     |           |
|                                                                                                    |                                                                                                    |                     |           |
|                                                                                                    | < 7uri                                                                                                    | ick Weiter >        | Abbrechen |
|                                                                                                    | < 2010                                                                                                    | weiter >            | Abbrechen |

Nach Abschluss dieser Suche, wählst du links unten "manuelle Einstellungen" aus und bestätigst mit "Weiter"

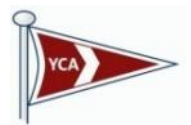

| Server-Infos               |                       |               |               |
|----------------------------|-----------------------|---------------|---------------|
| Тур                        | Adresse               | Sicherer Port | Standard Port |
| SMTP (Postausgang) Server: | smtp.world4you.com    | -             | 25 / 587      |
| POP3 (Posteingang) Server: | pop3.world4you.com    | 995           | 110           |
| IMAP Server:               | imap.world4you.com    | 993           | 143           |
| Webmail:                   | webmail.world4you.com | -             | -             |

#### Bitte verwende am PC die **POP3** Einstellungen

Falls du weitere, mobile Geräte zusätzlich verwenden möchtest, findest du Informationen am Ende dieser Anleitung.

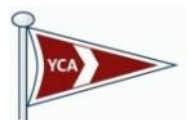

Wähle beim Kontotyp "Pop3" aus und trage die Servernamen in die Felder ein und wähle "Weitere Einstellungen" aus.

| Neues Konto hinzufügen<br>Internet-E-Mail-Einstellu | ngen                              | ×<br>米                                                                   |
|-----------------------------------------------------|-----------------------------------|--------------------------------------------------------------------------|
| Alle Einstellungen auf die                          | ser seite sind houg, damit ihr Ko |                                                                          |
| Benutzerinformationen                               |                                   | Kontoeinstellungen testen                                                |
| Ihr Name:                                           | Harald Mahringer                  | Wir empfehlen Ihnen, das Konto nach dem Eingeben aller                   |
| E-Mail-Adresse:                                     | harald.mahringer@yca.at           | Schaltfläche unten klicken (Netzwerkverbindung erforderlich).            |
| Serverinformationen                                 |                                   |                                                                          |
| Kontotyp:                                           | POP3                              | Kontoeinstellungen testen                                                |
| Posteingangsserver:                                 | pop3.world4you.com                | Kontoeinstellungen durch Klicken auf die<br>Schaltfläche "Weiter" testen |
| Postausgangsserver (SMTP):                          | smtp.world4you.com                | Neue Nachrichten übermitteln in:                                         |
| Anmeldeinformationen                                |                                   | Neue Outlook-Datendatei                                                  |
| Benutzername:                                       | harald.mahringer@yca.at           | ○ Vorhandene Outlook-Datendatei                                          |
| Kennwort:                                           | ******                            | Durchsuchen                                                              |
|                                                     | Cennwort speichern                | 2                                                                        |
| Anmeldung mithilfe der ges                          | icherten Kennwortauthentifizieru  |                                                                          |
| (SPA) erforderlich                                  |                                   | Weitere Einstellungen                                                    |
|                                                     |                                   |                                                                          |
|                                                     |                                   |                                                                          |
|                                                     |                                   | < Zurück Fertig stellen Abbrechen                                        |

Im Reiter "Posteingangsserver" ist die erforderliche Authentifizierung anzuhaken und drücke "OK".

ļ

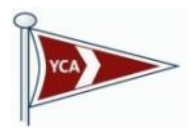

| Internet-E- | Mail-Einst      | igen      |                 |                |           | >         |
|-------------|-----------------|-----------|-----------------|----------------|-----------|-----------|
| Allgemein   | Postausgang     | sserver   | Verbindung      | Erweitert      |           |           |
| Der Po      | stausgangsser   | ver (SMI  | P) erfordert /  | Authentifizier | ung       |           |
| 🔘 Gle       | iche Einstellun | gen wie f | für Posteingan  | gsserver ve    | rwenden   |           |
| ⊖ An        | melden mit      |           |                 |                |           |           |
| Be          | nutzername:     |           |                 |                |           |           |
| Ke          | nnwort:         |           |                 |                |           |           |
|             |                 | 🗸 Kenn    | wort speicher   | ı              |           |           |
|             | Gesicherte Ke   | nnworta   | uthentifizierur | ig (SPA) erfo  | orderlich |           |
| ⊖ Vor       | r dem Senden l  | oei Poste | ingangsserve    | anmelden       |           |           |
|             |                 |           |                 |                |           |           |
|             |                 |           |                 |                |           |           |
|             |                 |           |                 |                |           |           |
|             |                 |           |                 |                |           |           |
|             |                 |           |                 |                |           |           |
|             |                 |           |                 |                |           |           |
|             |                 |           |                 |                |           |           |
|             |                 |           |                 |                |           |           |
|             |                 |           |                 |                |           |           |
|             |                 |           |                 |                | OK        | Abbrachan |

Bestätige mit "OK" und teste deine Einstellungen.

| Benutzerinformationen      |                         | Kontoeinstellungen testen                                                |
|----------------------------|-------------------------|--------------------------------------------------------------------------|
| Ihr Name:                  | Harald Mahringer        | Wir empfehle ten, das Konto nach dem Eingeben aller                      |
| E-Mail-Adresse:            | harald.mahringer@yca.at | Schaltfläch                                                              |
| Serverinformationen        |                         |                                                                          |
| Kontotyp:                  | POP3 🗸                  | Kontoeinstellungen testen                                                |
| Posteingangsserver:        | pop3.world4you.com      | Kontoeinstellungen durch Klicken auf die<br>Schaltfläche "Weiter" testen |
| Postausgangsserver (SMTP): | smtp.world4you.com      | Neue Nachrichten übermitteln in:                                         |
| Anmeldeinformationen       |                         | Neue Outlook-Datendatei                                                  |
| Benutzername:              | harald.mahringer@yca.at | O Vorhandene Outlook-Datendatei                                          |
| Kennwort:                  | ******                  | Durchsuchen                                                              |
|                            |                         |                                                                          |
|                            |                         |                                                                          |

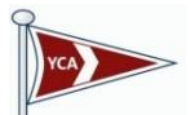

Wenn du alles richtig eingetragen hast, wird der Test mit grünen Haken bestätigt. Wähle "Schließen und danach "Fertig stellen" um den Vorgang abzuschließen.

| Kontoeinstellungen testen                                                                       |          |  |  |  |  |  |
|-------------------------------------------------------------------------------------------------|----------|--|--|--|--|--|
| Alle Tests wurden erfolgreich ausgeführt. Klicken Sie auf "Schließen" um fortzufahren. Anhalten |          |  |  |  |  |  |
| Schließen                                                                                       |          |  |  |  |  |  |
|                                                                                                 |          |  |  |  |  |  |
| Aufgaben Fehler                                                                                 |          |  |  |  |  |  |
| Aufgaben                                                                                        | Status   |  |  |  |  |  |
| Bei Posteingangsserver anmelden (POP3)                                                          | Erledigt |  |  |  |  |  |
| ✓ Testnachricht senden                                                                          | Erledigt |  |  |  |  |  |
|                                                                                                 |          |  |  |  |  |  |
|                                                                                                 |          |  |  |  |  |  |
|                                                                                                 |          |  |  |  |  |  |

Solltest du ein rotes Kreuz sehen, dann gehe bitte die Anleitung noch einmal durch, irgendwo ist dir ein Fehler unterlaufen.

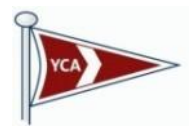

## Ändern einer bestehenden E-Mail Adresse

Gehe zu deinen Kontoeinstellungen, hier am Beispiel von Outlook 2007 klickst du den Reiter "Datei", wählst dein zu änderndes Konto aus und klickst auf "Kontoeinstellungen"

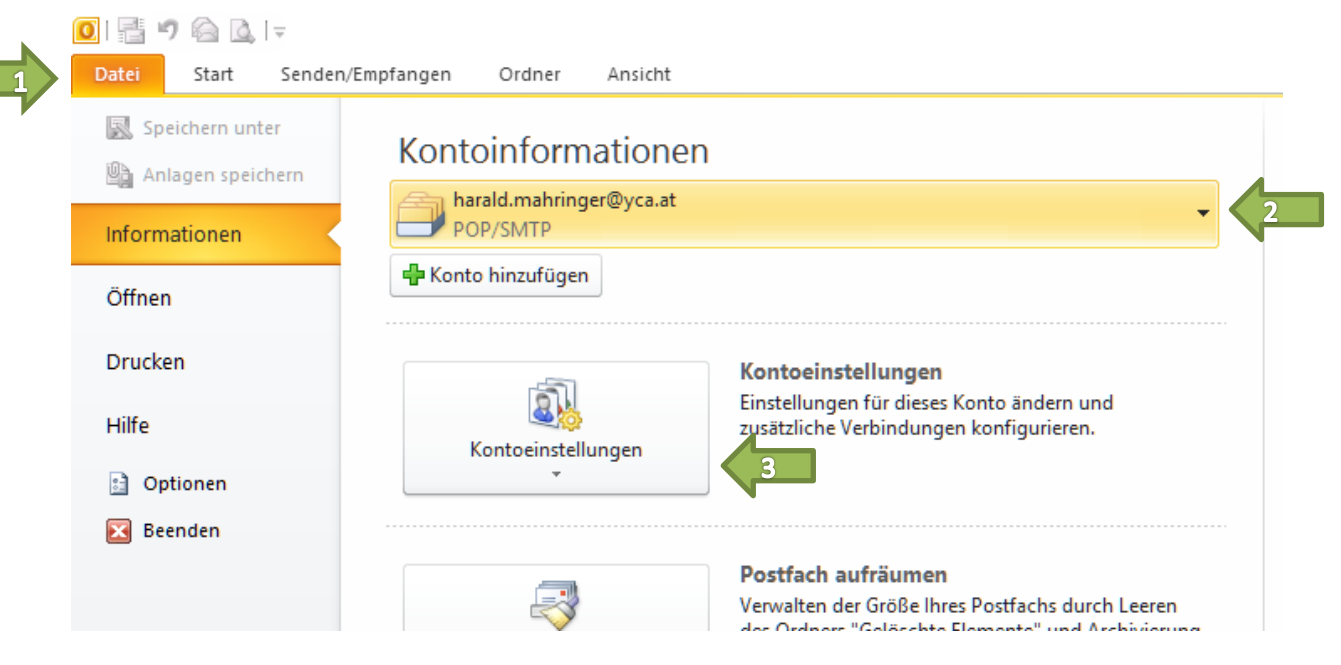

Wähle in diesem Dialogfenster deine bisherige YCA-Adresse aus und klicke ""Ändern..."

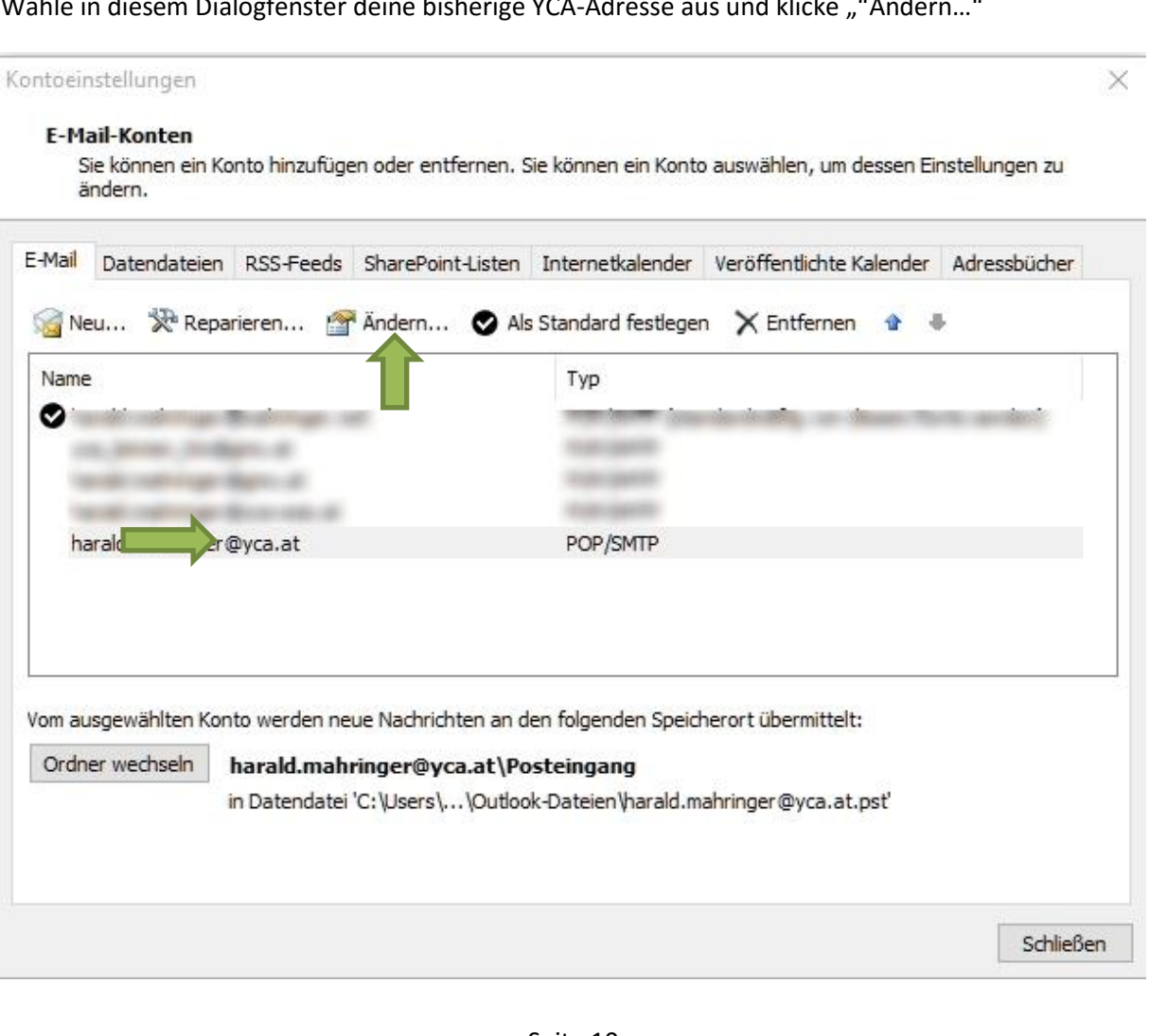

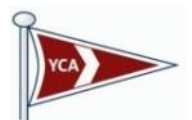

Ändere nun deine bisherigen Pop3- und SMTP-Einstellungen auf die neuen Serveradressen ab und gib dein Passwort aus der Änderung im Webmail ein. Gehe dann auf "Weitere Einstellungen".

| Konto ändern                                            |                                                       | ×                                                                        |  |
|---------------------------------------------------------|-------------------------------------------------------|--------------------------------------------------------------------------|--|
| Internet-E-Mail-Einstellu<br>Alle Einstellungen auf die | <b>ngen</b><br>eser Seite sind nötig, damit Ihr Konto | o richtig funktioniert.                                                  |  |
| Benutzerinformationen                                   |                                                       | Kontoeinstellungen testen                                                |  |
| Ihr Name:                                               | Harald Mahringer                                      | Wir empfehlen Ihnen, das Konto nach dem Eingeben aller                   |  |
| E-Mail-Adresse:                                         | harald.mahringer@yca.at                               | Schaltfläche unten klicken (Netzwerkverbindung erforderlich).            |  |
| Serverinformationen                                     |                                                       | Kasharingha II. Januara Angkar                                           |  |
| Kontotyp:                                               | POP3                                                  | Kontoeinstellungen testen                                                |  |
| Posteingangsserver:                                     | pop3.world4you.com                                    | Kontoeinstellungen durch Klicken auf die<br>Schaltfläche "Weiter" testen |  |
| Postausgangsserver (SMTP):                              | smtp.world4you.com                                    |                                                                          |  |
| Anmeldeinformationen                                    | j                                                     |                                                                          |  |
| Benutzername:                                           | harald.mahringer@yca.at                               |                                                                          |  |
| Kennwort:                                               | *******                                               | 2                                                                        |  |
|                                                         | Kennwort speichern                                    | 3                                                                        |  |
| Anmeldung mithilfe der ges                              | icherten Kennwortauthentifizierung                    |                                                                          |  |
| (SPA) erforderlich                                      |                                                       | Weitere Einstellungen                                                    |  |
|                                                         |                                                       |                                                                          |  |
|                                                         |                                                       | < Zurück Weiter > Abbrechen                                              |  |

Im Reiter "Posteingangsserver" ist die erforderliche Authentifizierung anzuhaken.

1

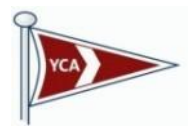

| Internet-E-Mail-Einst Igen                                  | X         |
|-------------------------------------------------------------|-----------|
| Allgemein Postausgangsserver Verbindung Erweitert           |           |
| 2 Der Postausgangsserver (SMTP) erfordert Authentifizierung |           |
| Gleiche Einstellungen wie f ür Posteingangsserver verwenden |           |
| O Anmelden mit                                              |           |
| Benutzername:                                               |           |
| Kennwort:                                                   |           |
| Kennwort speichern                                          |           |
| Gesicherte Kennwortauthentifizierung (SPA) erforderlich     |           |
| O Vor dem Senden bei Posteingangsserver anmelden            |           |
|                                                             |           |
|                                                             |           |
|                                                             |           |
|                                                             |           |
|                                                             |           |
|                                                             |           |
|                                                             |           |
|                                                             |           |
|                                                             |           |
| OK                                                          | Abbrechen |

Bestätige mit "OK" und teste deine Einstellungen.

| Benutzerinformationen      |                                                          | Kontoeinstellungen testen                                                |
|----------------------------|----------------------------------------------------------|--------------------------------------------------------------------------|
| Ihr Name:                  | Harald Mahringer                                         | Wir empfehlen, das Konto nach dem Eingeben aller                         |
| E-Mail-Adresse:            | harald.mahringer@yca.at                                  | Schaltfläch klicken (Netzwerkverbindung erforderlich).                   |
| Serverinformationen        |                                                          |                                                                          |
| Kontotyp:                  | POP3                                                     | Kontoeinstellungen testen                                                |
| Posteingangsserver:        | pop3.world4you.com                                       | Kontoeinstellungen durch Klicken auf die<br>Schaltfläche "Weiter" testen |
| Postausgangsserver (SMTP): | smtp.world4you.com                                       | Neue Nachrichten übermitteln in:                                         |
| Anmeldeinformationen       |                                                          | Neue Outlook-Datendatei                                                  |
| Benutzername:              | harald.mahringer@yca.at                                  | O Vorhandene Outlook-Datendatei                                          |
| Kennwort:                  | *******                                                  | Durchsuchen                                                              |
|                            | Cennwort speichern                                       |                                                                          |
| Anmeldung mithilfe der ges | icherten Kennwortauthentifizierung                       |                                                                          |
| Anmeldung mithilfe der ges | Kennwort speichern<br>icherten Kennwortauthentifizierung |                                                                          |

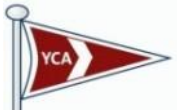

| ontoeinstellungen testen                                                                          |                                |                |
|---------------------------------------------------------------------------------------------------|--------------------------------|----------------|
| lle Tests wurden erfolgreich ausgeführt. Klicken Sie a                                            | auf "Schließen" um fortzufa    | hren. Anhalten |
| Aufgaben Fehler<br>Aufgaben<br>✓ Bei Posteingangsserver anmelden (POP3)<br>✓ Testnachricht senden | Status<br>Erledigt<br>Erledigt |                |
|                                                                                                   |                                |                |

Wenn du alles richtig eingetragen hast, wird der Test mit grünen Haken bestätigt. Wähle "Schließen und danach "Fertig stellen" um den Vorgang abzuschließen.

Solltest du ein rotes Kreuz sehen, dann gehe bitte die Anleitung noch einmal durch, irgendwo ist dir ein Fehler unterlaufen.

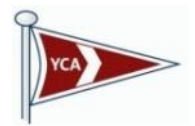

### Einrichtung auf weiteren Mobilgeräten

Für alle Geräte, ob Smartphone oder Tablet, kann diese Anleitung sinngemäß ebenfalls verwendet werden. Nachdem aber nicht alle Mobilgeräte Pop3 unterstützen, gibt es auch die Möglichkeit mittels <u>IMAP</u> auf die Konten zugreifen zu können.

Bitte gib mir Bescheid, wenn du diesen Dienst nutzen möchtest und ich werde diesen einrichten.

Ich bitte um Verständnis, dass ich nicht alle E-Mail Programme in dieser Anleitung extra beschreibe und hier auch nur Outlook 2007 verwende.

Selbstverständlich funktionieren die Servereinstellungen auch bei allen anderen E-Mail Programmen, um Eigeninitiative wird höflichst gebeten.

Solltest du dennoch auf Probleme bei deiner E-Mail Anwendung stoßen, dann stehe ich gerne genau wie bei anderen Rückmeldungen auch zur Verfügung.

Harald Mahringer harald.mahringer@yca-ooe.at